## I.I.S. TASSARA – GHISLANDI

# GUIDA ESSENZIALE MindMaple

Prof.ssa Giovanna Bertelli

Formazione classi prime A.S. 2017-2018

# MindMaple

L'emisfero sinistro del cervello è la parte razionale, si occupa di capire parole e numeri, di ragionare, di utilizzare la lingua scritta, di analizzare la realtà

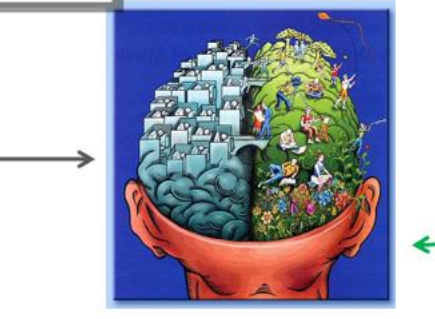

L'emisfero **destro** del cervello è la parte **emozionale**, si occupa di elaborare le immagini, di capire le emozioni

Le **mappe concettuali** e le **mappe mentali** hanno scopi diversi: le mappe concettuali consentono di ragionare, approfonditamente e lentamente, sui concetti e sulle loro correlazioni mentre le mappe mentali consentono di strutturare rapidamente un testo e mostrarne la struttura graficamente.

La **mappa concettuale** può partire da uno o più argomenti principali, serve per rappresentare, in forma grafica, strutture più o meno complesse dove sono specificate il tipo di relazioni che intercorrono fra i concetti (relazione complessa). Ha una struttura reticolare, non necessariamente gerarchica e può includere immagini, colori, ma privilegia la <u>struttura logica più che l'aspetto grafico</u>.

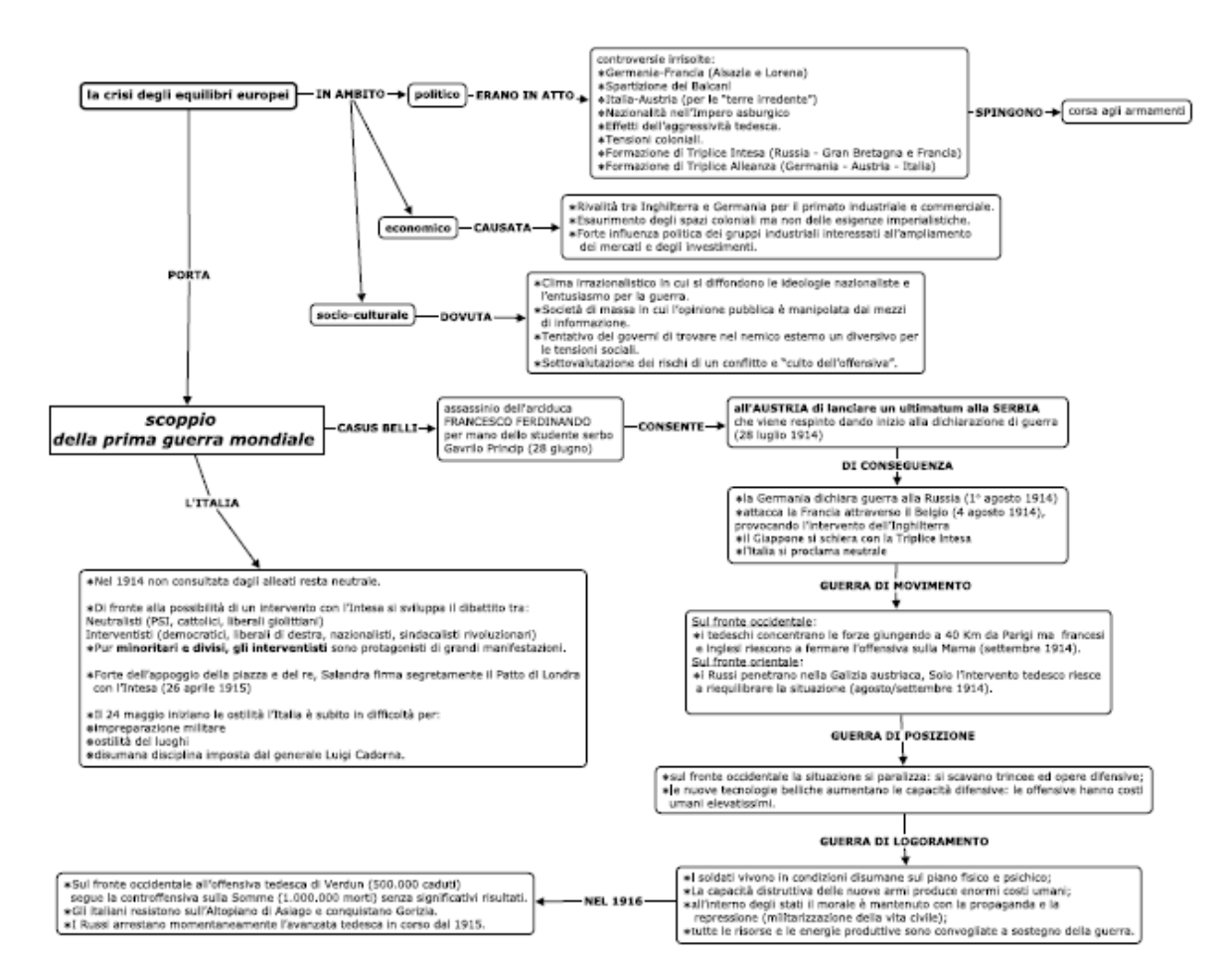

La **mappa mentale** parte da un solo argomento di base da cui si diramano tutte le derivazioni ed associazioni, con ramificazione gerarchica (relazione semplice). Serve per presentare in modo sintetico una struttura di pensiero anche complessa (un libro, un film, un progetto, un problema, un argomento). E' utile per organizzare e comunicare le idee, strutturare le informazioni, sviluppare piani, supportare e facilitare il pensiero creativo, il problem solving, le decisioni. Fa largo uso di immagini e colori, per sollecitare l'emisfero destro del cervello.

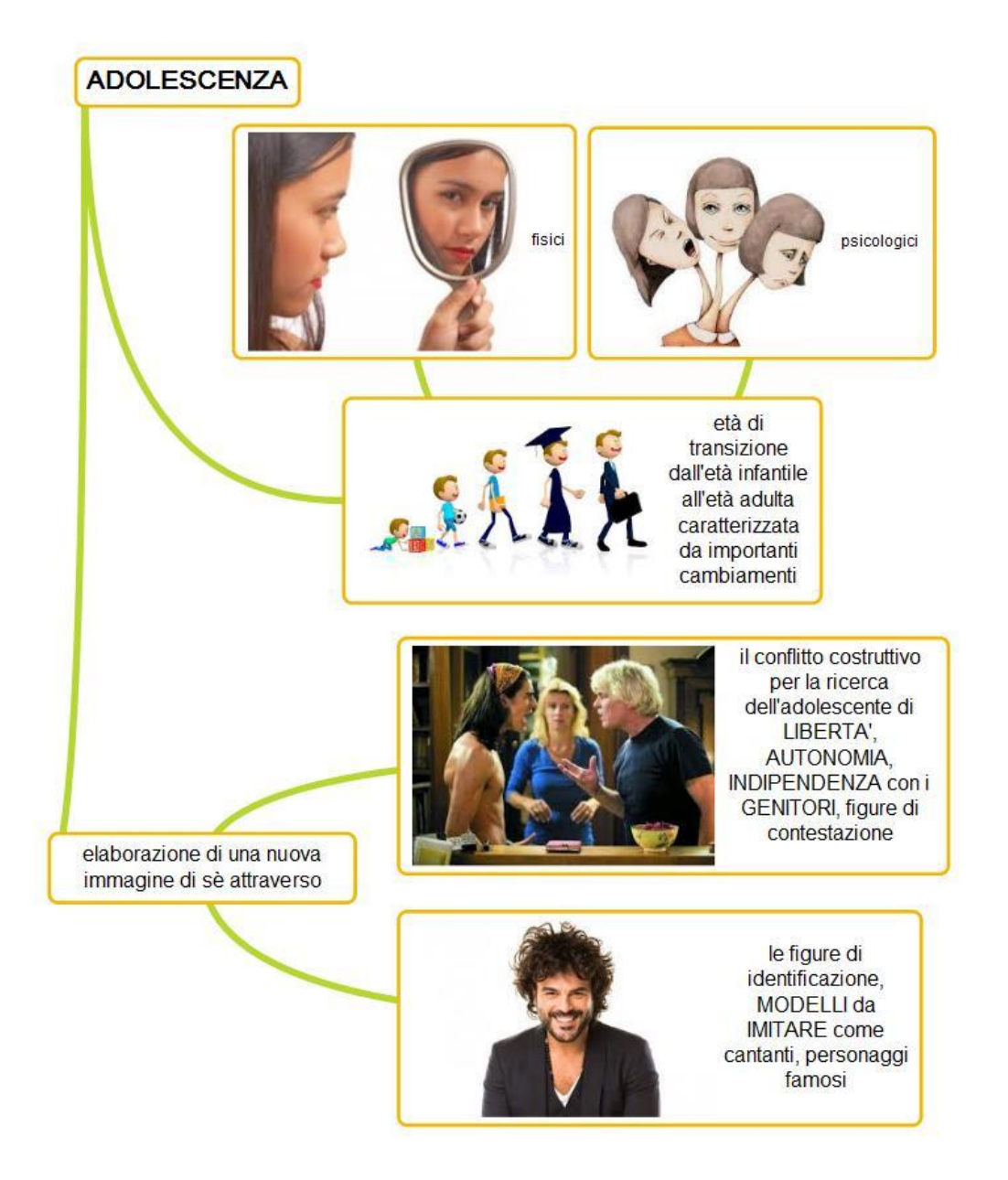

**Cmap** è uno fra i tanti software commerciali e opensource che consente la costruzione di mappe concettuali (<u>http://www.pensierocritico.eu/software-cmap.html</u>) mentre **MindMaple** è uno fra i tanti software commerciali e opensource che consente la costruzione di mappe mentali (<u>http://www.mindmaple.com/Default.aspx</u>).

La barra degli strumenti che si presenta all'apertura di MindMaple è suddivisa in sezioni:

#### Home – Insert – Format – View – Review – Share (Beta) – Tools – Style. Le sezioni sono suddivisa a loro volta in sottosezioni.

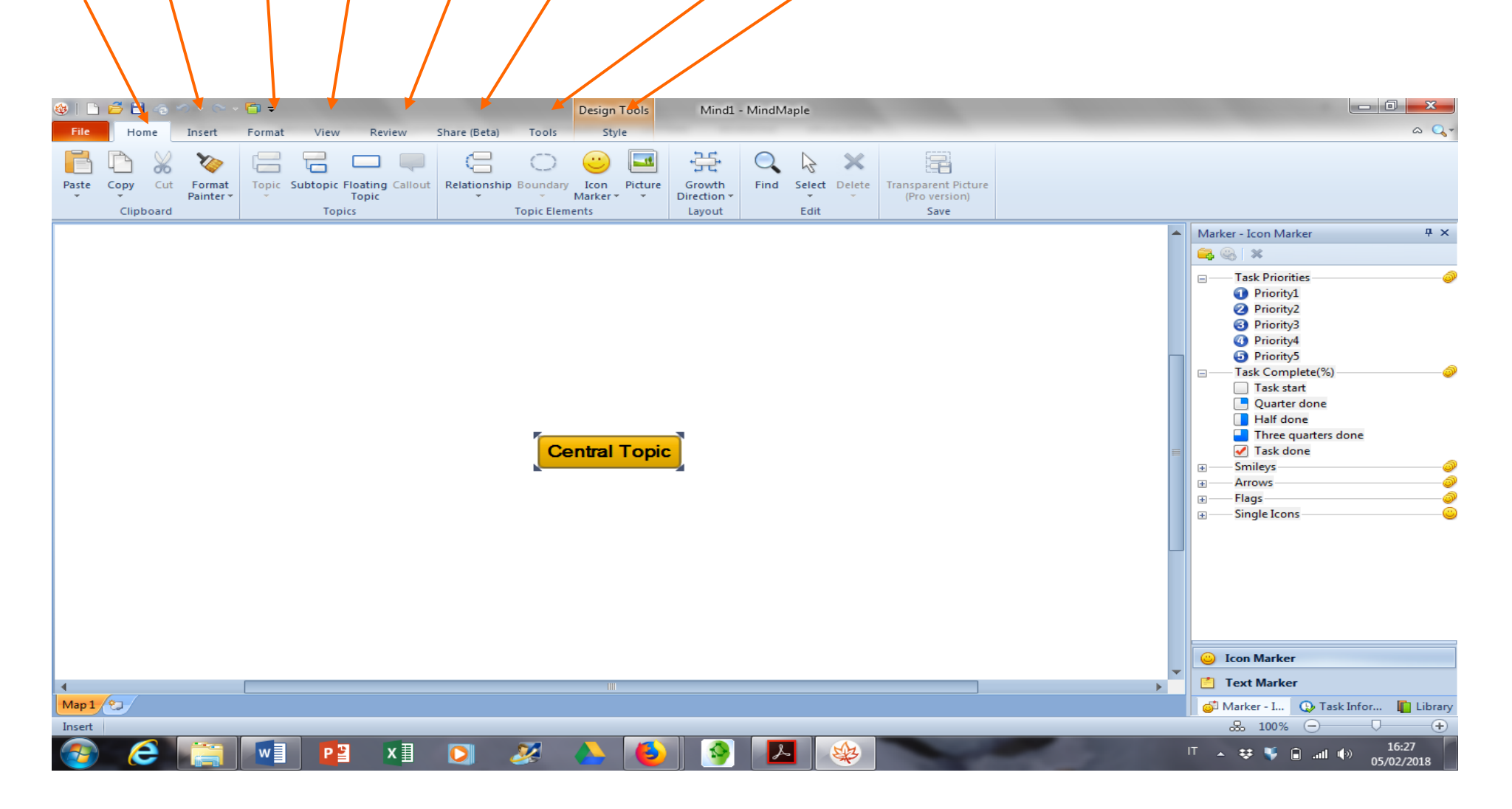

#### **SEZIONE HOME**

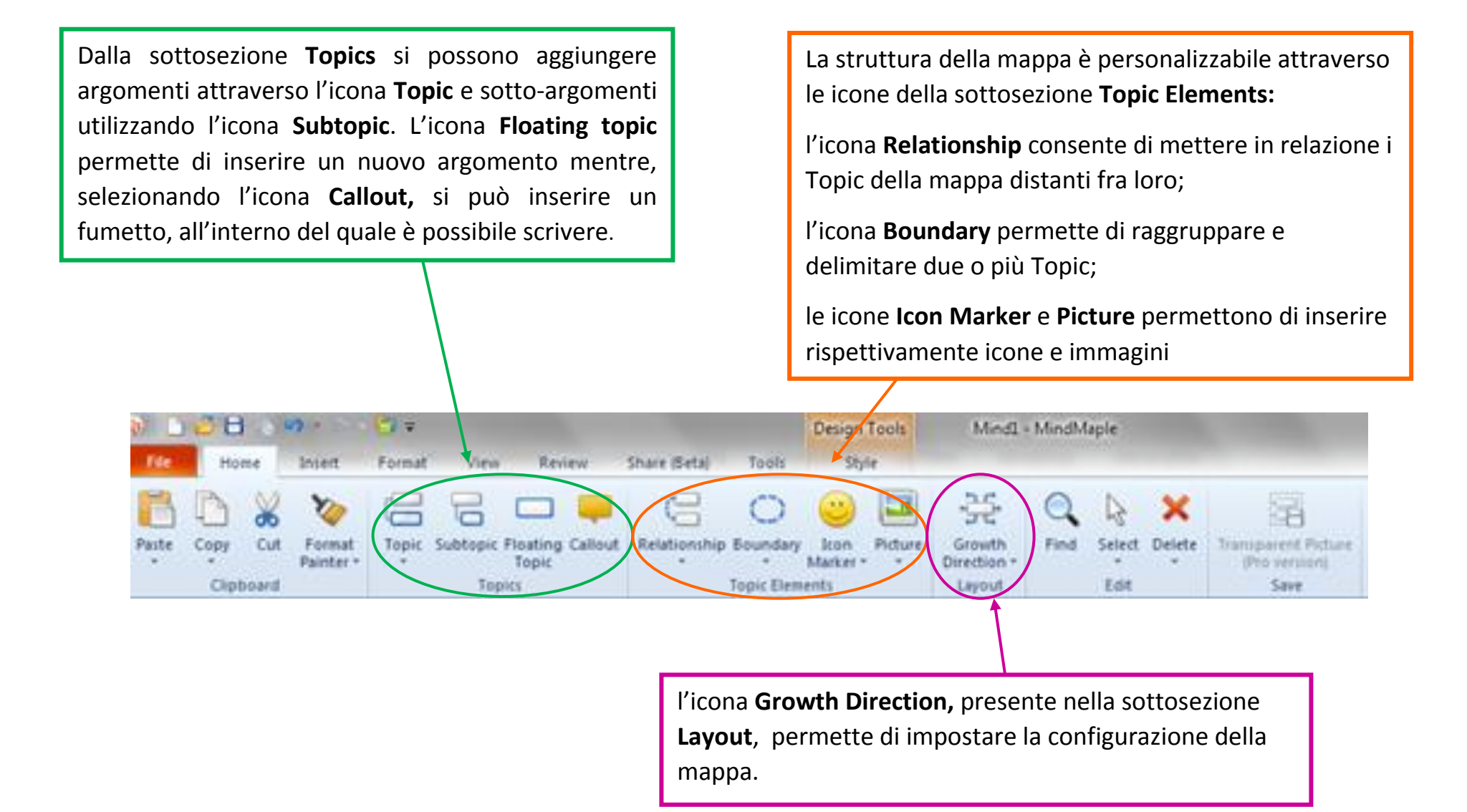

#### **SEZIONE INSERT**

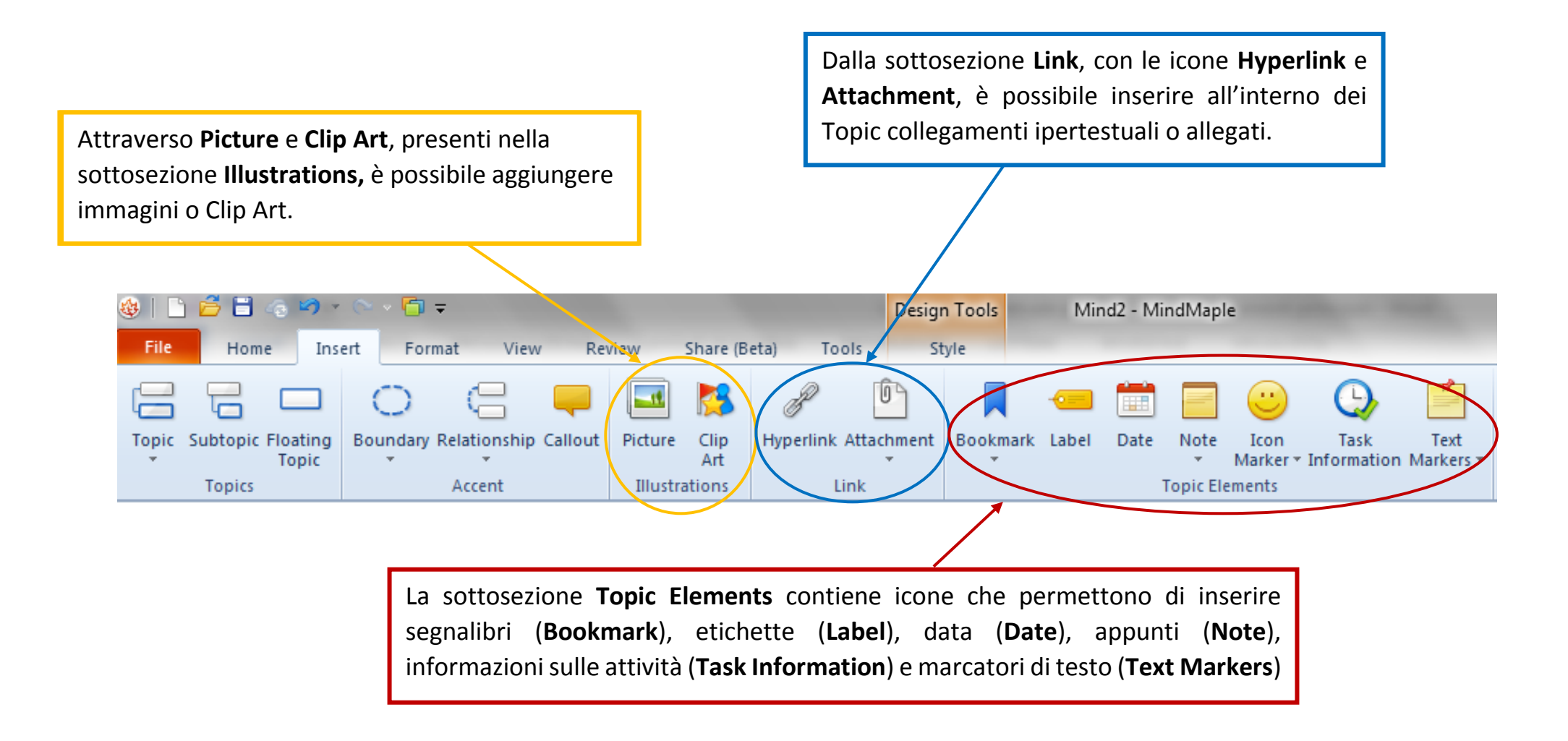

#### **SEZIONE FORMAT**

La sottosezione Layout permette di: cambiare la configurazione della mappa (Growth Direction);

numerare e/o llineare i topics (Numbering – Align Topic);

disporre in modo armonico la mappa (**Balance Map**); creare una gerarchia nella mappa (**Sort**) Le sottosezioni **Sibling Spacing** e **Child Spacing** consentono di aumentare o diminuire, in verticale o in orizzontale, la spaziatura esistente tra Topic e Subtopic

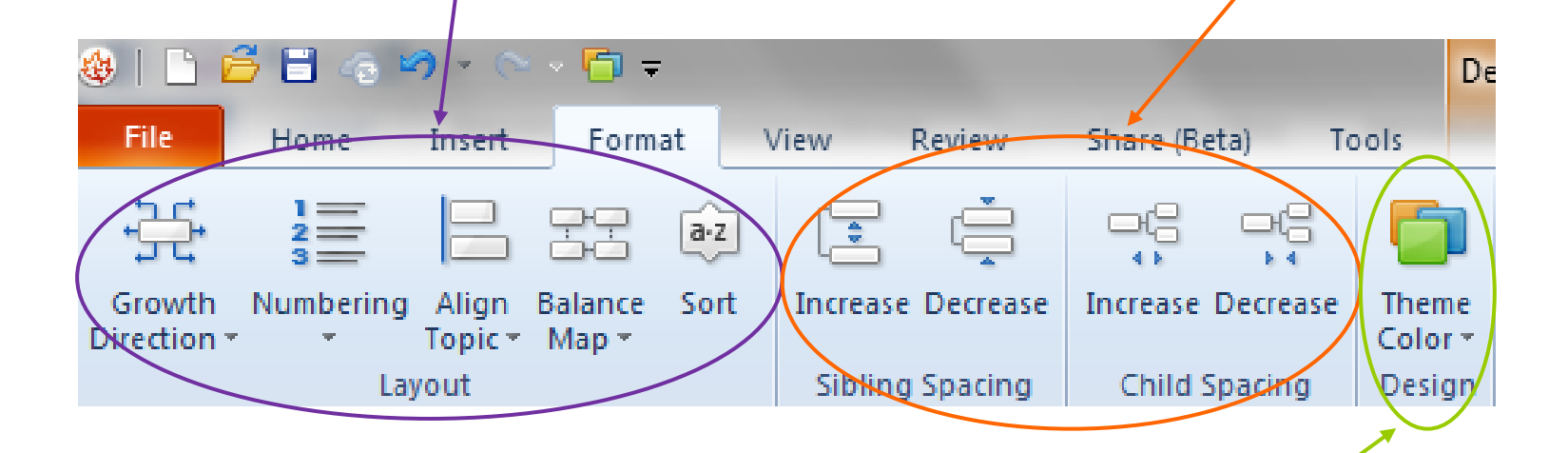

Attraverso la sottosezione **Design** è possibile modificare la combinazioni dei colori della mappa

#### SEZIONE STYLE

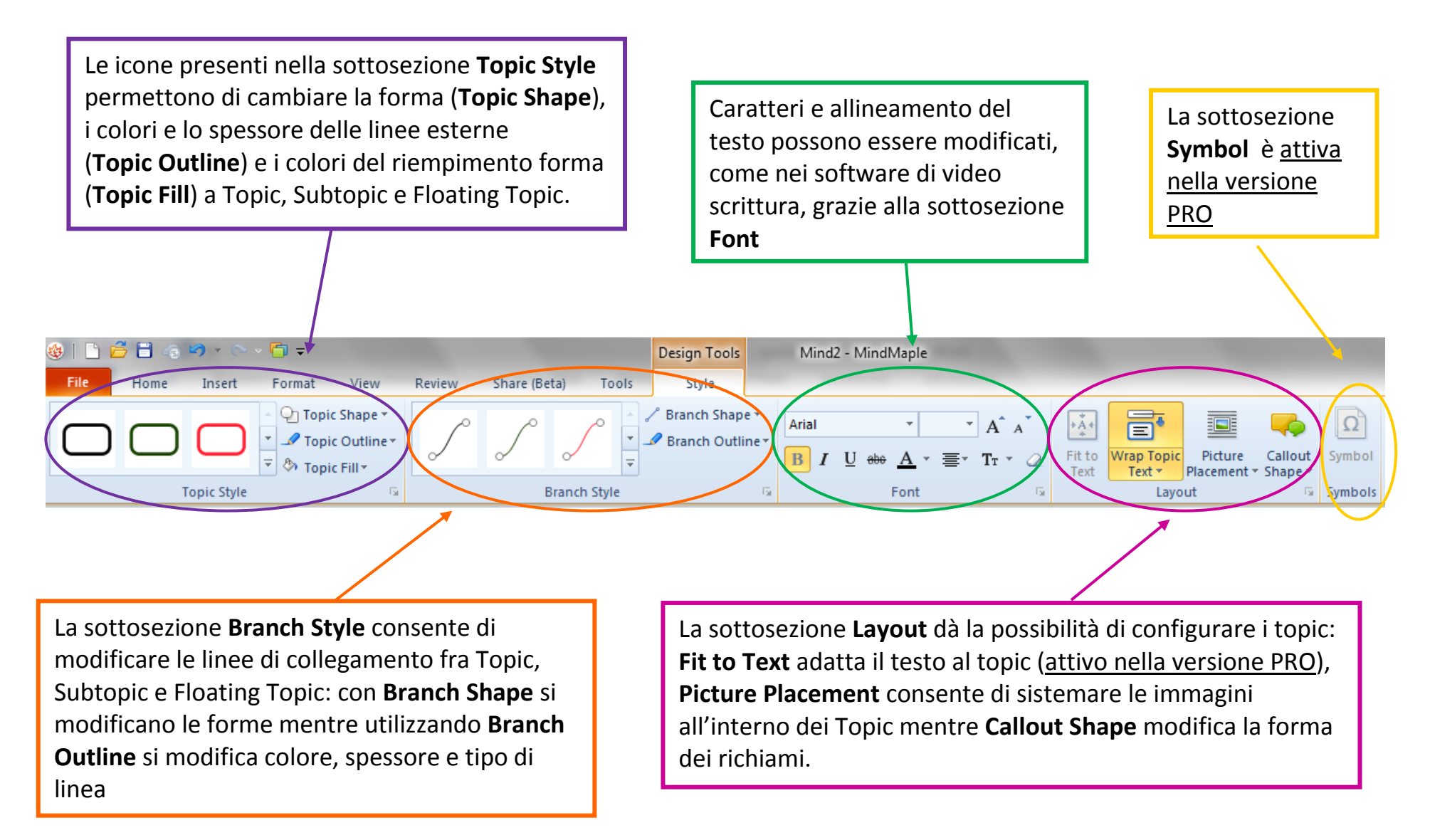

- Per scrivere all'interno del topic si deve cliccare due volte con il tasto dx del mouse
- Cliccando con il tasto dx del mouse è possibile aprire un menu a tendina che contiene le icone presenti nella barra degli strumenti;
- I Subtopic possono essere inseriti dalla barra degli strumenti sezione Home oppure possono essere generati posizionandosi sul topic e, tenendo cliccato il tasto sx del mouse, trascinando il mouse verso l'esterno del topic;

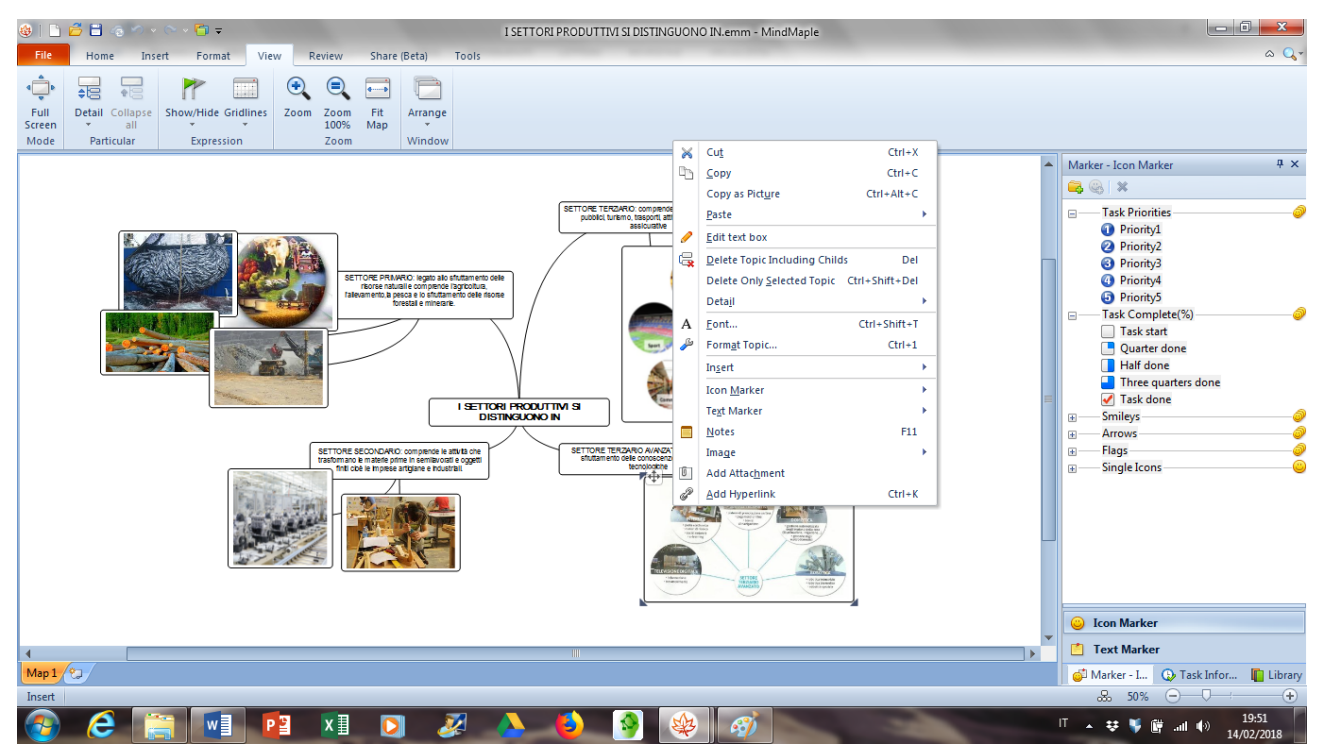

- Per inserire le immagini si possono utilizzare le seguenti procedure:

  - 2. Da una cartella presente nel PC o nei supporti icona **Picture** dalla sezione **Insert**
- Per salvare le mappe menu File save as per salvare nel formato MindMaple oppure, sempre dal menu File, export per salvare la mappa in formato Word, PowerPoint o in formato immagine.

## **BUON LAVORO!**